## Hjælp til fejlbesked ved login i mobilbanken

Denne guide tager dig igennem de nødvendige skridt for igen at kunne logge ind i mobilbanken.

Guiden viser dig blandt andet også, hvordan du genaktiverer biometri (FaceID eller TouchID) på din mobilbank og hvordan du kommer videre, hvis du ikke kan huske din mobilkode.

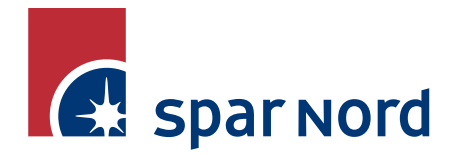

## Guide

Hvis du oplever at få en pop-up besked i mobilbanken, der fortæller, at dit login er fejlet, får du 2 muligheder:

- 1. Glemt mobilkode?
- 2. Ok

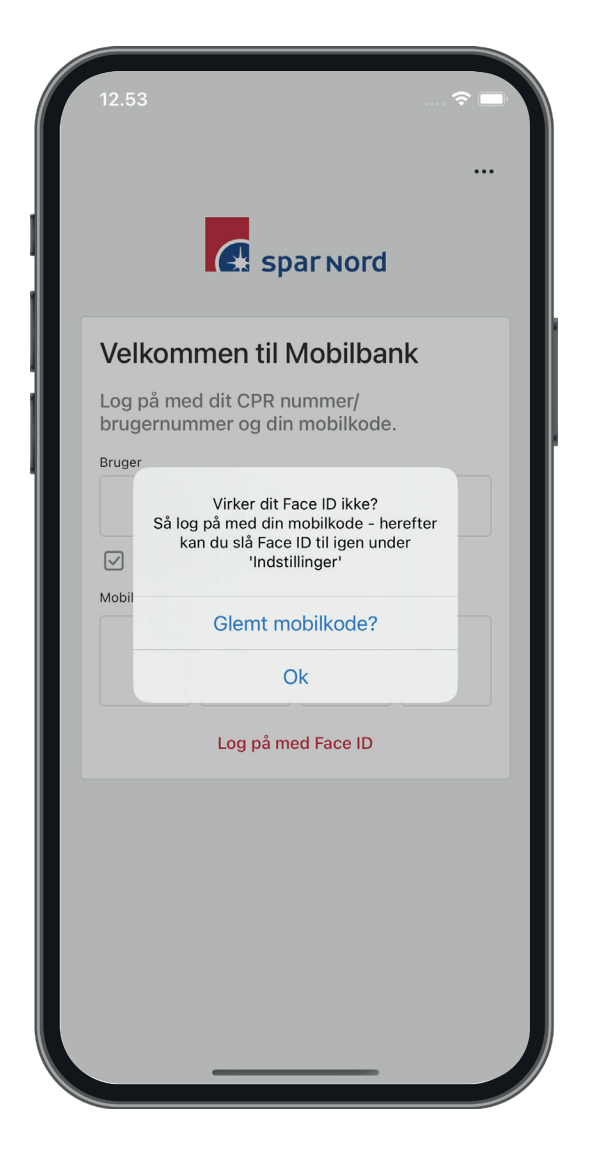

Hvis du trykker på mulighed 2, "Ok", vil du lande på loginsiden, hvorefter du skal indtaste din mobilkode.

| Velkommen til Mobilbank         Log på med dit CPR nummer/brugernummer og din mobilkode.         CPR eller brugernummer         Image: Musk mig         Mobilkode | Velkommen til Mobilbank   Log på med dit CPR nummer/brugernummer og din mobilkode.   CPR eller brugernummer   Image: Mobilkode | 13.12                                                | 5G 💷)   |
|----------------------------------------------------------------------------------------------------|----------------------------------------------------------------------------------------------------|------------------------------------------------------|---------|
| Log på med dit CPR nummer/brugernummer og<br>din mobilkode.<br>CPR eller brugernummer    Husk mig  Mobilkode                                                      | Log på med dit CPR nummer/brugernummer og<br>din mobilkode.<br>CPR eller brugernummer<br>Mobilkode                             | Velkommen til Mobilbank                              |         |
| CPR eller brugernummer                                                                                                    | CPR eller brugernummer                                                                                                    | Log på med dit CPR nummer/brugernu<br>din mobilkode. | mmer og |
| Husk mig Mobilkode                                                                                                    | Husk mig Mobilkode                                                                                                    | CPR eller brugernummer                               |         |
| Husk mig Mobilkode                                                                                                    | Husk mig Mobilkode                                                                                                    |                                                      |         |
| Mobilkode                                                                                                    | Mobilkode                                                                                                    | ✓ Husk mig                                           |         |
|                                                                                                    |                                                                                                    | Mobilkode                                            |         |
|                                                                                                    |                                                                                                    |                                                      |         |
|                                                                                                    |                                                                                                    |                                                      |         |
|                                                                                                    |                                                                                                    |                                                      |         |
|                                                                                                    |                                                                                                    |                                                      |         |
|                                                                                                    |                                                                                                    |                                                      |         |
|                                                                                                    |                                                                                                    |                                                      |         |
|                                                                                                    |                                                                                                    |                                                      |         |

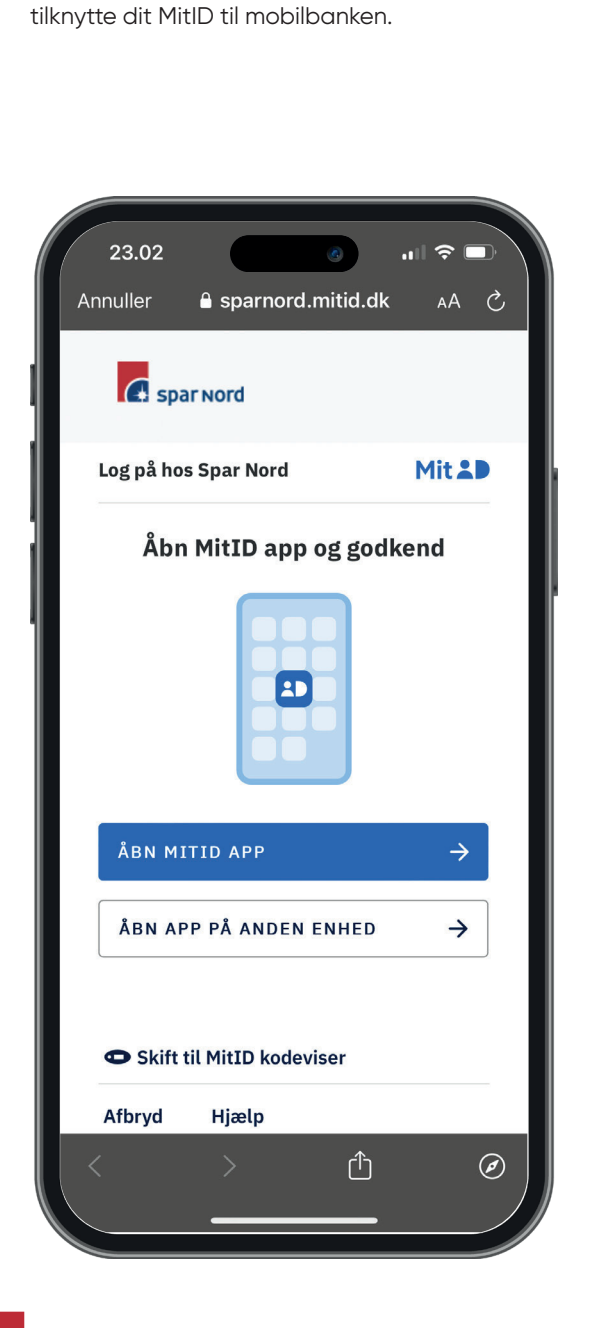

Efter du har indtastet din mobilkode, skal du

Når du har tilknyttet dit MitlD til mobilbanken, bliver du spurgt, om du ønsker at modtage vigtige meddelelser fra banken.

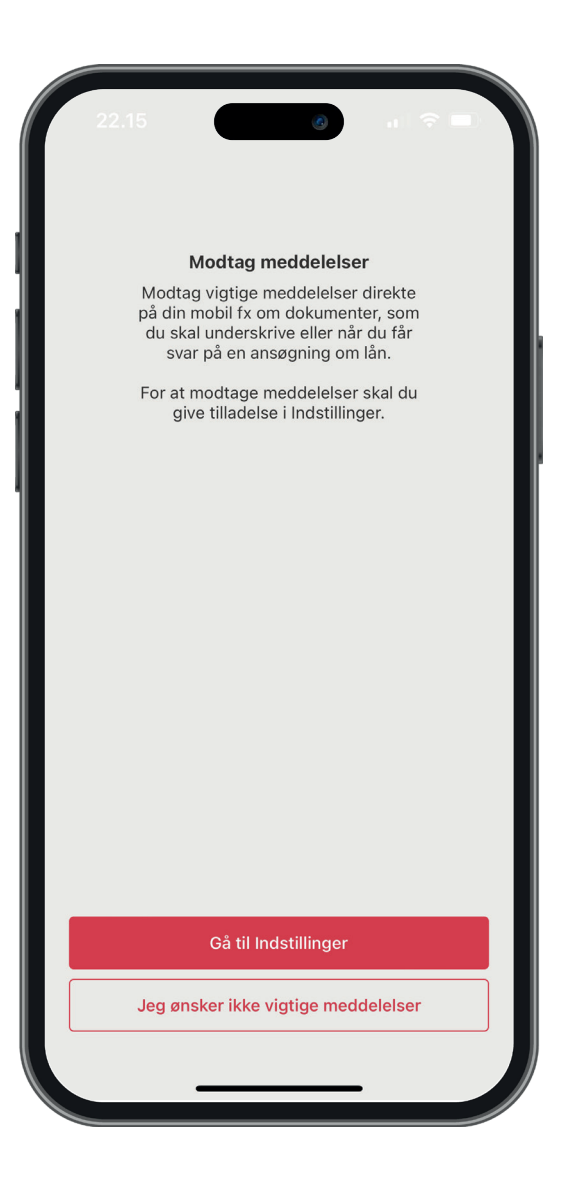

Hvis du trykker på "Gå til indstillinger", bliver du ledt over i din telefons indstillinger. Her kan du indstille, hvad mobilbanken har adgang til. Når du er tilbage i mobilbanken, lander du på forsiden af mobilbanken.

Hvis du i stedet trykker på "Jeg ønsker ikke vigtige meddelelser", føres du direkte til forsiden af mobilbanken.

| 14.02<br>• Spar Nord       | .11  5G 🗩 |
|----------------------------|-----------|
| Indstillinger Spar Nord    |           |
| SPAR NORD MÅ FÅ ADGANG TIL |           |
| Kamera                     |           |
| Face ID                    |           |
| Siri & søgning             | >         |
| Notifikationer<br>Bannere  | >         |
| Opdater i baggrunden       |           |
| ۲۰۰ Mobildata              |           |
| FORETRUKKET SPROG          |           |
| () Sprog                   | Dansk >   |
|                            |           |

Efter du har forholdt dig til, om du ønsker vigtige meddelelser fra banken, kan du genaktivere biometri, f.eks. FaceID, under 'Indstillinger' i mobilbanken.

| 2:           | 2.16        | ع<br>Menu            | ail      | ∻ ■          |
|--------------|-------------|----------------------|----------|--------------|
|              | Kort        |                      |          |              |
| ð            | Abonnemente | r                    |          |              |
| ہک           | Bolig       |                      |          |              |
| ~7           | Investering |                      |          |              |
| Ħ            | Book møde   |                      |          |              |
| 0€<br>90     | Valuta      |                      |          |              |
| ?            | Hjælp       |                      |          |              |
|              |             |                      |          |              |
| Ko           | ற<br>ntakt  | ැලි<br>Indstillinger | L        | হি<br>.og af |
| US Mit overb |             | OVERFØR              | BESKEDER | MERE         |

Du kan genaktivere biometri under 'Sikkerhed'.

| Tilbage       Indstillinger         Profil       Kontaktoplysninger         Kontaktoplysninger       >         App-indstillinger       >         Standard fra-konto       Vælg standard fra-konto         Sprog       Dansk         Sikkerhed          Face ID       Oransk på         Log nemmere på Mobilbank med Face ID. Du skal bruge dit MitID for at tilmelde dig. Funktionaliteten forudsætter, at 'Husk mig' er markeret på Log på siden.         Skift mobilkode       >         Login historik       >         HIB       E       E       E         Witt overblik       BETAL       OVERFØR       BESKEDER       MERE                                                                                                    | 22.7                                               | 16                                                     |                                              | ant f                                             |                       |
|----------------------------------------------------------------------------------------------------|----------------------------------------------------|--------------------------------------------------------|----------------------------------------------|---------------------------------------------------|-----------------------|
| Profil   Kontaktoplysninger   App-indstillinger   Standard fra-konto   Vælg standard fra-konto   Sprog   Dansk   Sikkerhed   Face ID   Log nemmere på Mobilbank med Face ID. Du skal<br>bruge dit MitID for at tilmelde dig. Funktionaliteten<br>forudsætter, at 'Husk mig' er markeret på Log på<br>siden.   Skift mobilkode   >   Login historik   Witt overblik   BETAL   OVERFØR   BESKEDER                                                                                                    | 🕻 Tilba                                            | ge I                                                   | ndstillinge                                  | er                                                |                       |
| Kontaktoplysninger   App-indstillinger   Standard fra-konto   Vælg standard fra-konto   Sprog   Dansk   Sikkerhed   Face ID   Log nemmere på Mobilbank med Face ID. Du skal<br>bruge dit MitlD for at tilmelde dig. Funktionaliteten<br>forudsætter, at 'Husk mig' er markeret på Log på<br>siden.   Skift mobilkode   Login historik                                                                                                    | Profil                                             |                                                        |                                              |                                                   |                       |
| App-indstillinger         Standard fra-konto       Vælg standard fra-konto         Sprog       Dansk         Sikkerhed       Dansk         Face ID       Image: Comparison of the system of the system of the sys | Konta                                              | ktoplysning                                            | ger                                          |                                                   | >                     |
| Standard fra-konto       Vælg standard fra-konto         Sprog       Dansk         Sikkerhed       Sikkerhed         Face ID       Dansk bruge dit MitlD for at tilmelde dig. Funktionaliteten forudsætter, at 'Husk mig' er markeret på Log på siden.         Skift mobilkode       >         Login historik       >         E       E       E         witt overblik       BETAL       OVERFØR       BESKEDER                                                                                                    | App-in                                             | dstillinger                                            |                                              |                                                   |                       |
| Sprog Dansk ><br>Sikkerhed<br>Face ID<br>Log nemmere på Mobilbank med Face ID. Du skal bruge dit MitID for at tilmelde dig. Funktionaliteten forudsætter, at 'Husk mig' er markeret på Log på siden.<br>Skift mobilkode ><br>Login historik ><br>HII E E E E E E E E E E E E E E E E E E                                                                                                    | Stand                                              | ard fra-kon                                            | <b>to</b> Vælg                               | standard fra-                                     | konto                 |
| Sikkerhed Face ID Log nemmere på Mobilbank med Face ID. Du skal bruge dit MitID for at tilmelde dig. Funktionaliteten forudsætter, at 'Husk mig' er markeret på Log på siden. Skift mobilkode Login historik Login historik                                                                                                    | Sprog                                              |                                                        |                                              | C                                                 | Dansk >               |
| Face ID       Log nemmere på Mobilbank med Face ID. Du skal bruge dit MitID for at tilmelde dig. Funktionaliteten forudsætter, at 'Husk mig' er markeret på Log på siden.         Skift mobilkode       >         Login historik       >         Image: Skift mobilkode       >         Login historik       >         Image: Skift mobilkode       >         Image: Skift mobilkode       >                                                                                                    | Sikker                                             | ned                                                    |                                              |                                                   |                       |
| Skift mobilkode                                                                                                    | Face II<br>Log nei<br>bruge o<br>forudsa<br>siden. | )<br>nmere på Mo<br>lit MitID for a<br>etter, at 'Husl | bilbank med<br>t tilmelde di<br>k mig' er ma | d Face ID. Du<br>g. Funktionali<br>ırkeret på Log | skal<br>teten<br>g på |
| Login historik                                                                                                    | Skift r                                            | nobilkode                                              |                                              |                                                   | >                     |
| III E 🔄 🖂<br>Vit overblik BETAL OVERFØR BESKEDER MERE                                                                                                    | Login                                              | historik                                               |                                              |                                                   | >                     |
| III E E III III III III IIII IIII IIII                                                                                                    |                                                    |                                                        |                                              |                                                   |                       |
|                                                                                                    | <br>Mit overblik                                   | E<br>BETAL                                             | OVERFØR                                      | BESKEDER                                          | MERE                  |

Når du skal genaktivere biometri, kræver det, at du godkender med dit MitID.

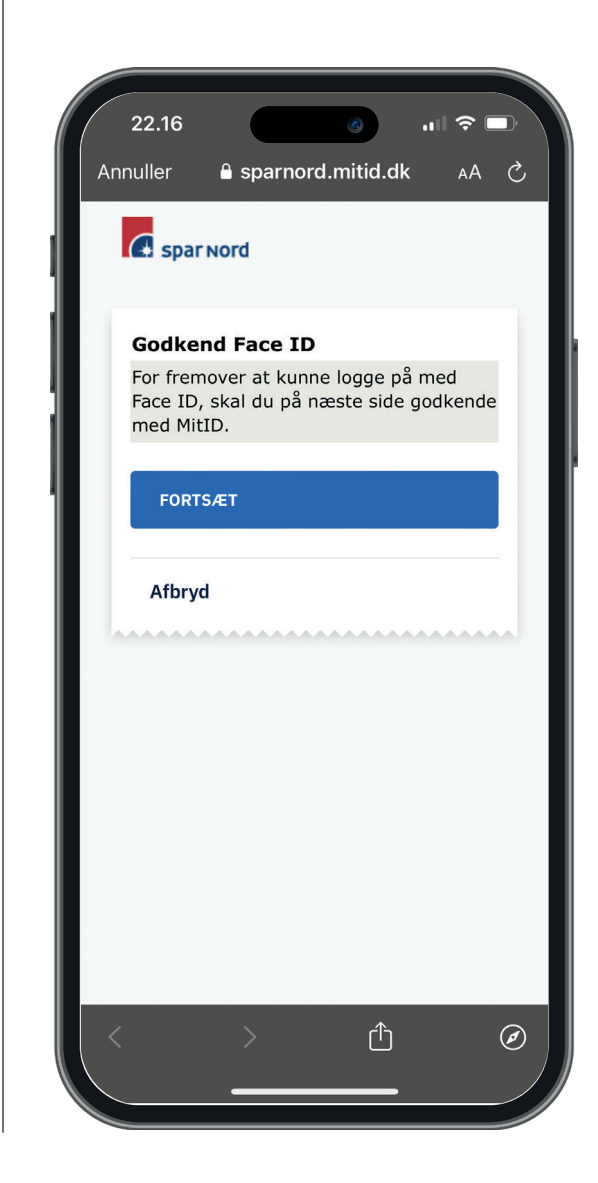

Efter du har godkendt biometri med dit MitID, skal du tilbage i mobilbanken og modtage en bekræftelse herpå. Herefter kan du igen logge på mobilbanken med biometri.

| 22.17       |            | 0        | ☆ ■)     |  |
|-------------|------------|----------|----------|--|
|             |            |          |          |  |
| Du kan fren | nover logg | ge på so | m ønsket |  |
|             |            |          |          |  |
|             | ОК         |          |          |  |
|             |            |          |          |  |

Hvis du ikke kan huske din mobilkode, og derfor ikke kan vælge 'Ok' i pop-up-beskeden, når du forsøger at logge på mobilbanken, skal du i stedet trykke på "Glemt mobilkode?". Herefter bliver du ledt over i netbanken, hvor du skal logge på med dit MitID.

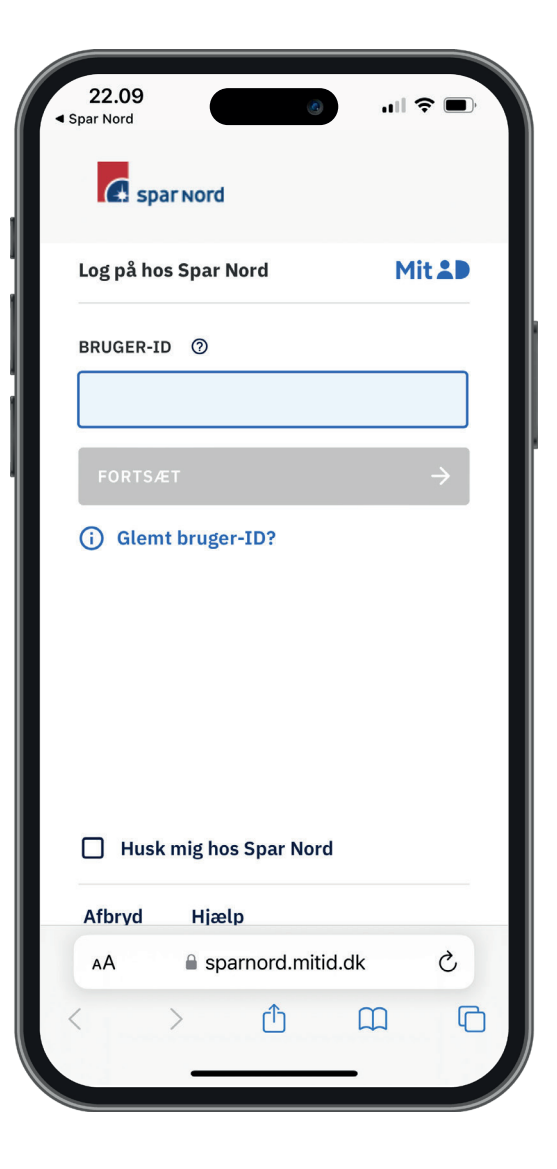

Når du er logget på netbanken med dit MitID, kan du skifte din kode til mobilbanken.

22.13 ul 🗢 🗖 Skift mobilkode Skift mobilkode Du kan her ændre din mobilkode til Mobilbank. Koden skal bestå af 4 tal. • Koden må ikke være magen til en tidligere kode. · Koden må ikke bestå af: 4 ens tal • 4 fortløbende tal, fx 1234 første eller sidste del af dit CPRnummer. Gentag mobilkode FORTRYD C netbank.sparnord.dk AA C ſĥ 

Din nye kode til mobilbanken skal godkendes med MitID.

| 20   | 10      |             |               |              |
|------|---------|-------------|---------------|--------------|
| Mit  |         |             |               | · <b>.</b> , |
| Godl | kend I  | med M       | litID         |              |
|      |         |             |               |              |
|      |         |             |               |              |
|      |         |             |               |              |
|      |         |             |               |              |
|      |         |             |               |              |
|      |         |             |               |              |
|      |         |             |               |              |
|      |         |             |               |              |
|      | Godkend | med MitID   | $\rightarrow$ |              |
| AA   | 🔒 net   | tbank.sparn | ord.dk        | S            |
| <    | >       | Û           | m             | G            |
|      |         |             |               |              |

Når du har godkendt din nye kode til mobilbanken med dit MitID, kan du blive ledt tilbage til mobilbanken ved at trykke på knappen "ÅBN MOBILBANK".

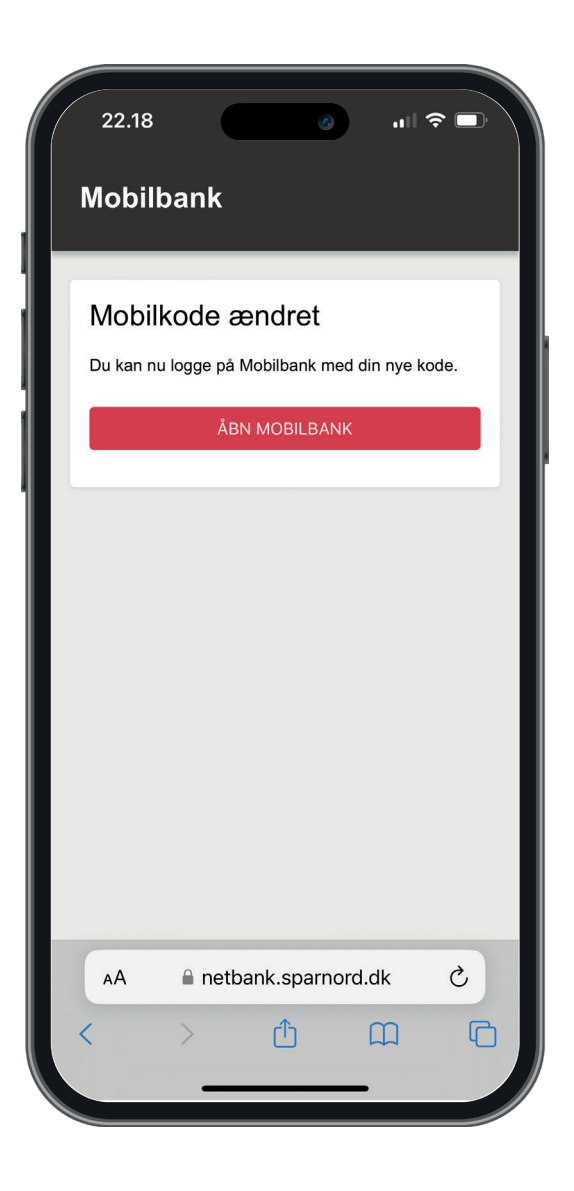

Når du er tilbage i mobilbanken, skal du indtaste din nye mobilkode.

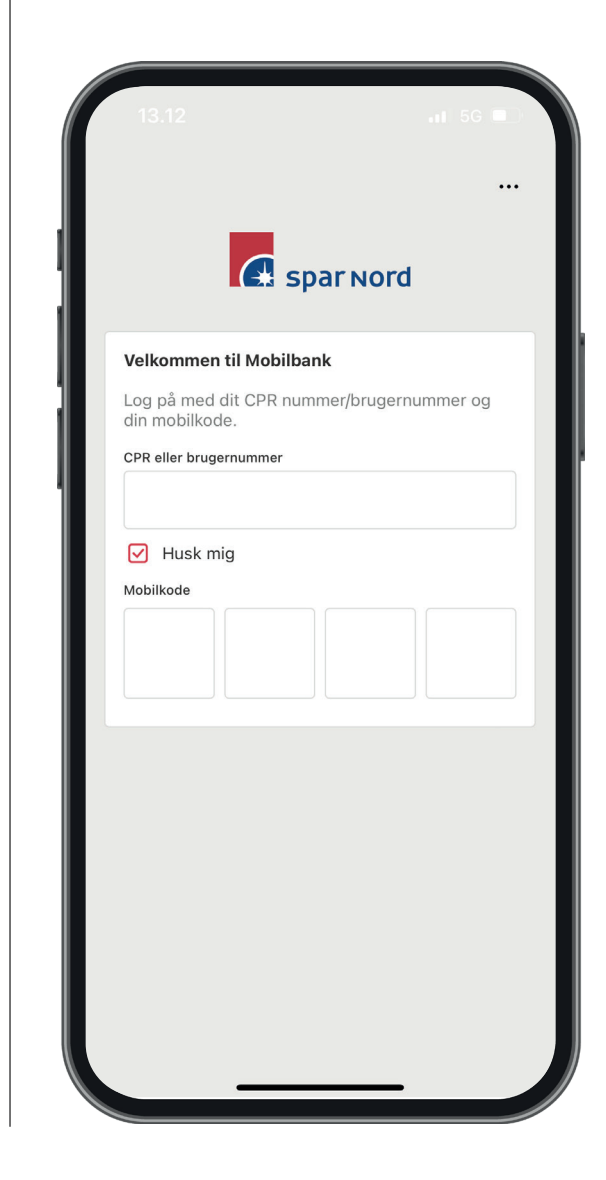

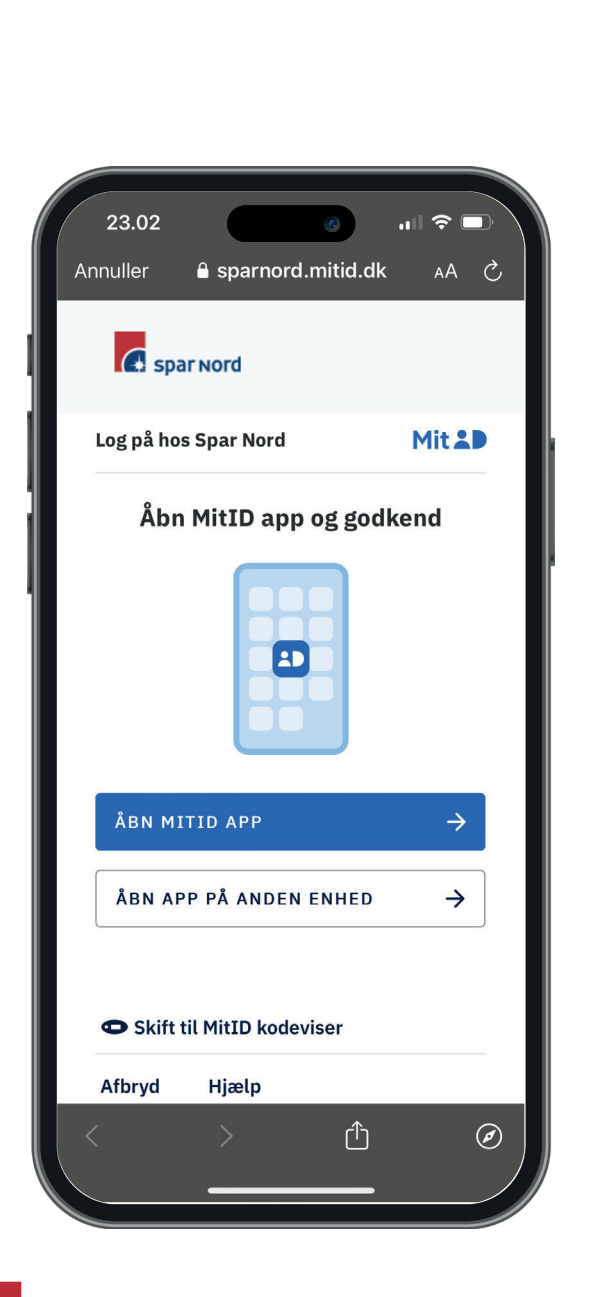

Efter du har indtastet din nye mobilkode, skal du

tilknytte dit MitID til mobilbanken.

Når du har tilknyttet dit MitID til mobilbanken, bliver du spurgt, om du ønsker at modtage vigtige meddelelser fra banken.

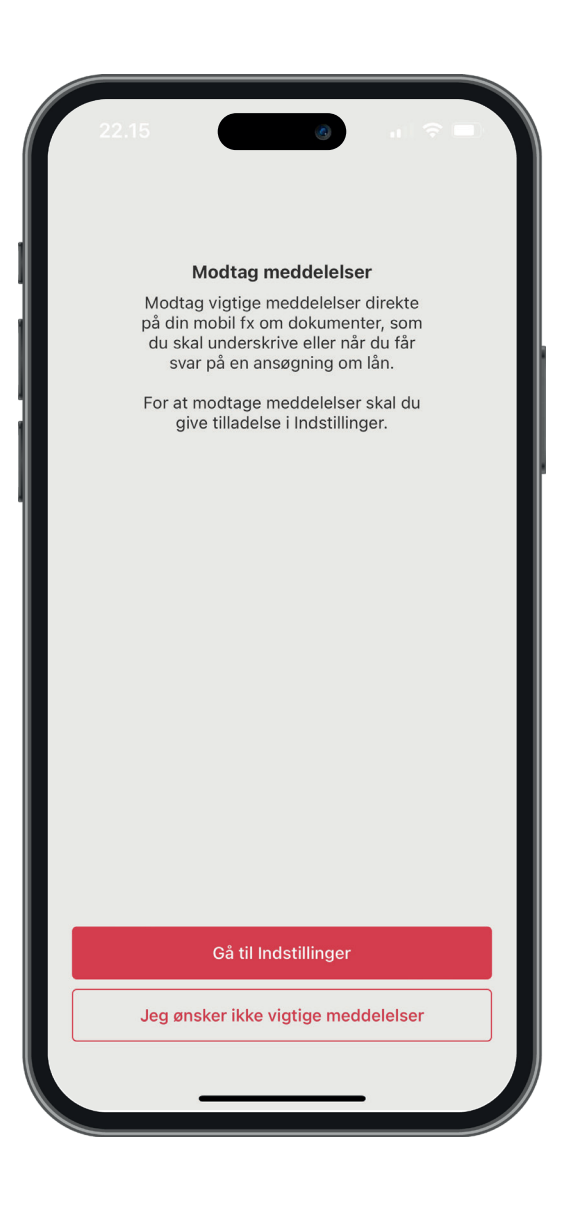

Hvis du trykker på "Gå til indstillinger", bliver du ledt over i din telefons indstillinger. Her kan du indstille, hvad mobilbanken har adgang til. Når du er tilbage i mobilbanken, lander du på forsiden af mobilbanken.

Hvis du i stedet trykker på "Jeg ønsker ikke vigtige meddelelser", føres du direkte til forsiden af mobilbanken.

| 14.02<br>Spar Nord         | a .11 5G 🗩 |
|----------------------------|------------|
| Indstillinger Spar Network | ord        |
| SPAR NORD MÅ FÅ ADGANG     | TIL        |
| Kamera                     |            |
| Face ID                    |            |
| Siri & søgning             | >          |
| Notifikationer<br>Bannere  | >          |
| Opdater i baggrund         | den        |
| (1) Mobildata              |            |
| FORETRUKKET SPROG          |            |
| Bprog                      | Dansk >    |
|                            |            |

Efter du har forholdt dig til, om du ønsker vigtige meddelelser fra banken, kan du genaktivere biometri, f.eks. FaceID, under 'Indstillinger' i mobilbanken.

| 2:           | 2.16        | ع<br>Menu            | ail      | ∻ ■          |
|--------------|-------------|----------------------|----------|--------------|
|              | Kort        |                      |          |              |
| ð            | Abonnemente | r                    |          |              |
| ہک           | Bolig       |                      |          |              |
| ~7           | Investering |                      |          |              |
| Ħ            | Book møde   |                      |          |              |
| 0€<br>90     | Valuta      |                      |          |              |
| ?            | Hjælp       |                      |          |              |
|              |             |                      |          |              |
| Ko           | ற<br>ntakt  | ැලි<br>Indstillinger | L        | হি<br>.og af |
| US Mit overb |             | OVERFØR              | BESKEDER | MERE         |

Du kan genaktivere biometri under 'Sikkerhed'.

| Tilbage       Indstillinger         Profil       Kontaktoplysninger         Kontaktoplysninger       >         App-indstillinger       >         Standard fra-konto       Vælg standard fra-konto         Sprog       Dansk         Sikkerhed          Face ID       Oransk på         Log nemmere på Mobilbank med Face ID. Du skal bruge dit MitID for at tilmelde dig. Funktionaliteten forudsætter, at 'Husk mig' er markeret på Log på siden.         Skift mobilkode       >         Login historik       >         HIB       E       E       E         Witt overblik       BETAL       OVERFØR       BESKEDER       MERE                                                                                                    | 22.7                                               | 16                                                     |                                              | ant f                                             |                       |
|----------------------------------------------------------------------------------------------------|----------------------------------------------------|--------------------------------------------------------|----------------------------------------------|---------------------------------------------------|-----------------------|
| Profil   Kontaktoplysninger   App-indstillinger   Standard fra-konto   Vælg standard fra-konto   Sprog   Dansk   Sikkerhed   Face ID   Log nemmere på Mobilbank med Face ID. Du skal<br>bruge dit MitID for at tilmelde dig. Funktionaliteten<br>forudsætter, at 'Husk mig' er markeret på Log på<br>siden.   Skift mobilkode   >   Login historik   Witt overblik   BETAL   OVERFØR   BESKEDER                                                                                                    | 🕻 Tilba                                            | ge I                                                   | ndstillinge                                  | er                                                |                       |
| Kontaktoplysninger   App-indstillinger   Standard fra-konto   Vælg standard fra-konto   Sprog   Dansk   Sikkerhed   Face ID   Log nemmere på Mobilbank med Face ID. Du skal<br>bruge dit MitlD for at tilmelde dig. Funktionaliteten<br>forudsætter, at 'Husk mig' er markeret på Log på<br>siden.   Skift mobilkode   Login historik                                                                                                    | Profil                                             |                                                        |                                              |                                                   |                       |
| App-indstillinger         Standard fra-konto       Vælg standard fra-konto         Sprog       Dansk         Sikkerhed       Dansk         Face ID       Image: Comparison of the system of the system of the sys | Konta                                              | ktoplysning                                            | ger                                          |                                                   | >                     |
| Standard fra-konto       Vælg standard fra-konto         Sprog       Dansk         Sikkerhed       Sikkerhed         Face ID       Dansk bruge dit MitlD for at tilmelde dig. Funktionaliteten forudsætter, at 'Husk mig' er markeret på Log på siden.         Skift mobilkode       >         Login historik       >         E       E       E         witt overblik       BETAL       OVERFØR       BESKEDER                                                                                                    | App-in                                             | dstillinger                                            |                                              |                                                   |                       |
| Sprog Dansk ><br>Sikkerhed<br>Face ID<br>Log nemmere på Mobilbank med Face ID. Du skal bruge dit MitID for at tilmelde dig. Funktionaliteten forudsætter, at 'Husk mig' er markeret på Log på siden.<br>Skift mobilkode ><br>Login historik ><br>HII E E E E E E E E E E E E E E E E E E                                                                                                    | Stand                                              | ard fra-kon                                            | <b>to</b> Vælg                               | standard fra-                                     | konto                 |
| Sikkerhed Face ID Log nemmere på Mobilbank med Face ID. Du skal bruge dit MitID for at tilmelde dig. Funktionaliteten forudsætter, at 'Husk mig' er markeret på Log på siden. Skift mobilkode Login historik Login historik                                                                                                    | Sprog                                              |                                                        |                                              | C                                                 | Dansk >               |
| Face ID       Log nemmere på Mobilbank med Face ID. Du skal bruge dit MitID for at tilmelde dig. Funktionaliteten forudsætter, at 'Husk mig' er markeret på Log på siden.         Skift mobilkode       >         Login historik       >         Image: Skift mobilkode       >         Login historik       >         Image: Skift mobilkode       >         Image: Skift mobilkode       >                                                                                                    | Sikker                                             | ned                                                    |                                              |                                                   |                       |
| Skift mobilkode                                                                                                    | Face II<br>Log nei<br>bruge o<br>forudsa<br>siden. | )<br>nmere på Mo<br>lit MitID for a<br>etter, at 'Husl | bilbank med<br>t tilmelde di<br>k mig' er ma | d Face ID. Du<br>g. Funktionali<br>ırkeret på Log | skal<br>teten<br>g på |
| Login historik                                                                                                    | Skift r                                            | nobilkode                                              |                                              |                                                   | >                     |
| III E 🔄 🖂<br>Vit overblik BETAL OVERFØR BESKEDER MERE                                                                                                    | Login                                              | historik                                               |                                              |                                                   | >                     |
| III E E III III III III IIII IIII IIII                                                                                                    |                                                    |                                                        |                                              |                                                   |                       |
|                                                                                                    | <br>Mit overblik                                   | E<br>BETAL                                             | OVERFØR                                      | BESKEDER                                          | MERE                  |

Når du skal genaktivere biometri, kræver det, at du godkender med dit MitID.

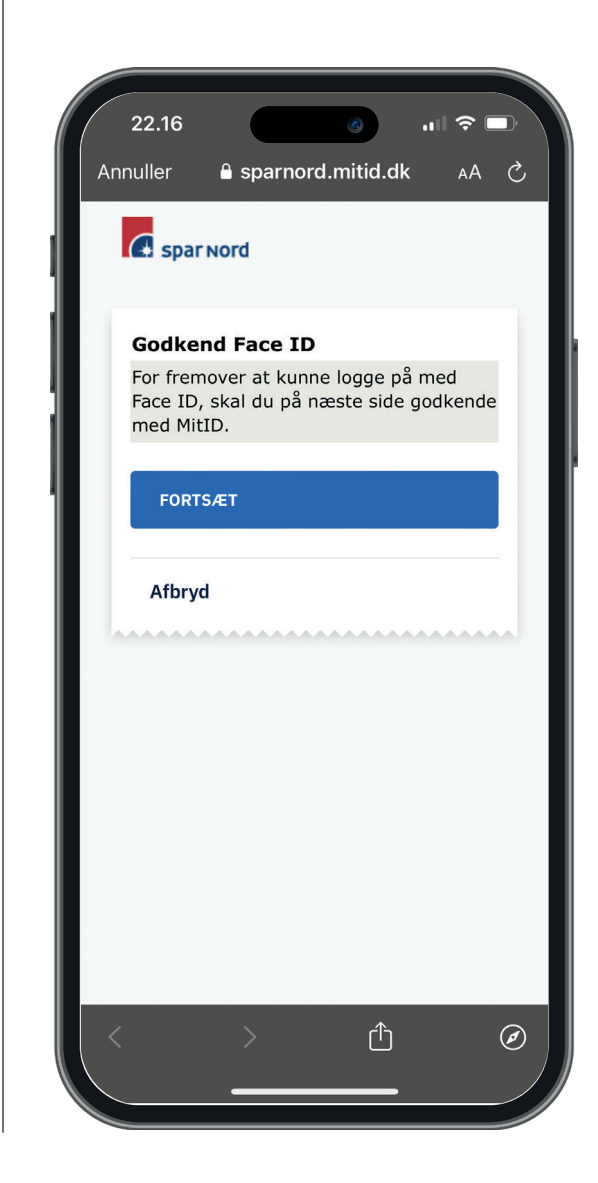

Efter du har godkendt biometri med dit MitID, skal du tilbage i mobilbanken og modtage en bekræftelse herpå. Herefter kan du igen logge på mobilbanken med biometri.

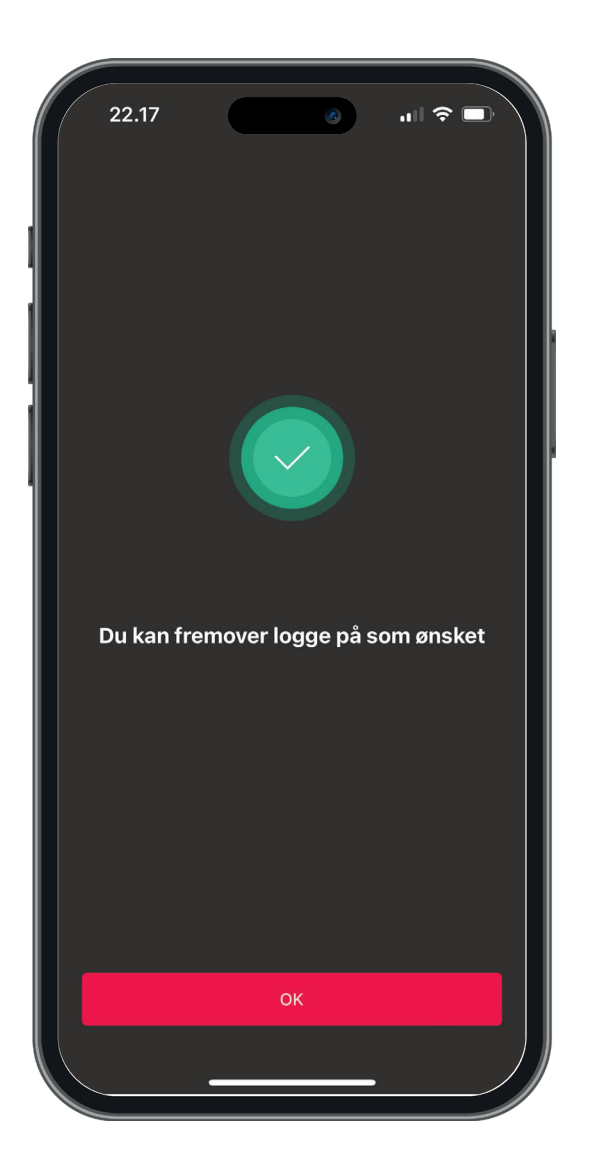

Oplever du udfordringer med noget af ovenstående, kan du kontakte Netbank Support på

## 96 34 40 06

eller ved at gøre det via netbank på din pc.

ÅbningstiderMandag-torsdag:08.00 - 22.00Fredag:08.00 - 18.00Lørdag:10.00 - 18.00Søndag:10.00 - 22.00